# PASOS PARA INSTALAR PUTTY

### Centro de Tecnologías de Información-UPRM

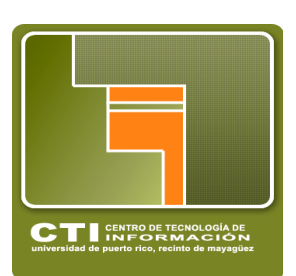

### Paso 1 - Ir a www.putty.org

Seleccionar Download PuTTY

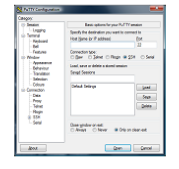

#### Download PuTTY

PuTTY is an SSH and telnet client, developed originally by Simon Tatham for the Windows platform. PuTTY is open source software that is available with source code and is developed and supported by a group of volunteers.

You can download PuTTY <u>here</u>.

# Paso 2 - Seleccionar el .exe , darle SAVE y luego RUN

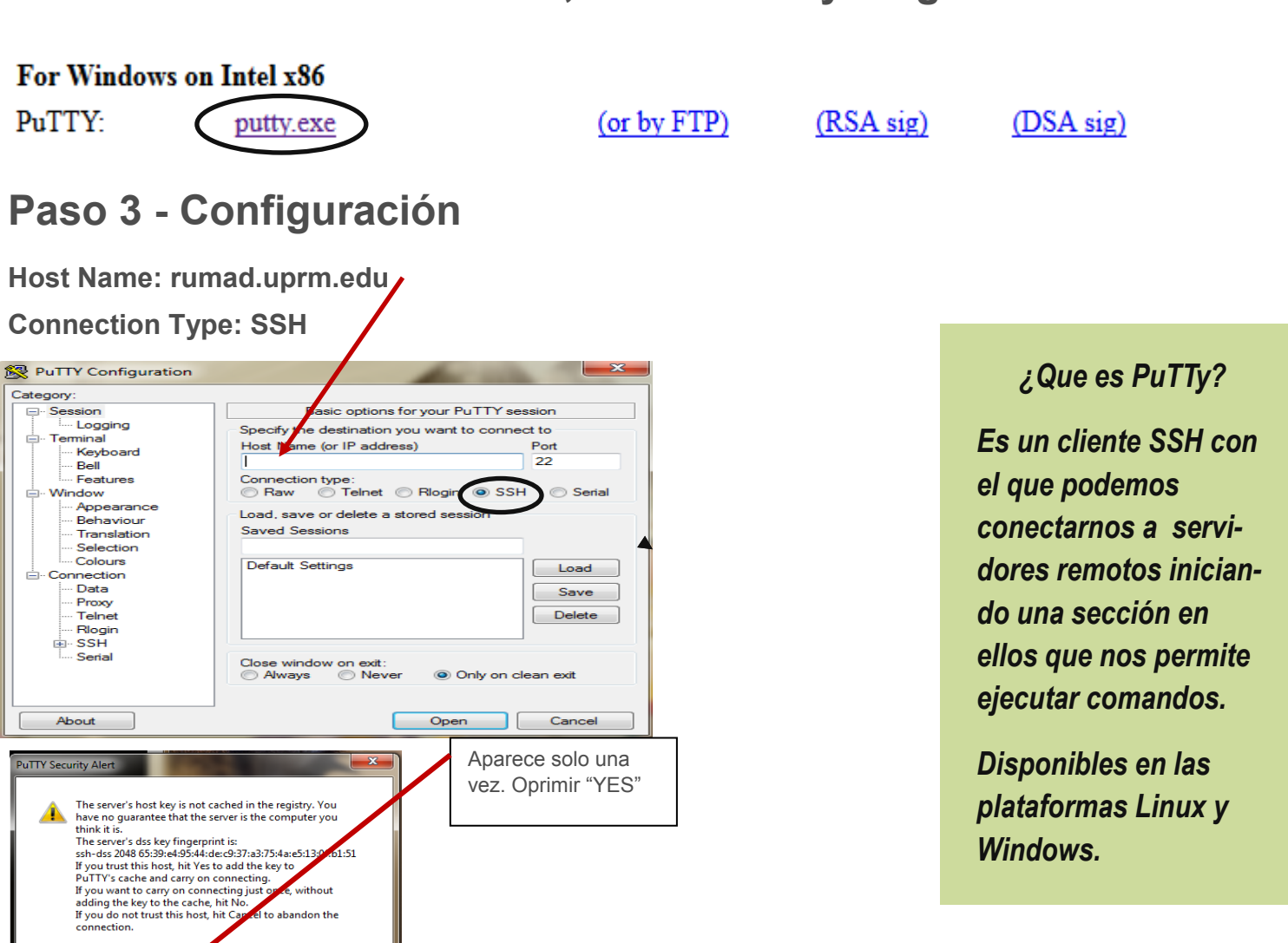

## Paso 4- Iniciar la sesión como "Estudiante"

Yes No Cancel

Universidad de Puerto Rico-Recinto Universitario de Mayagüez.